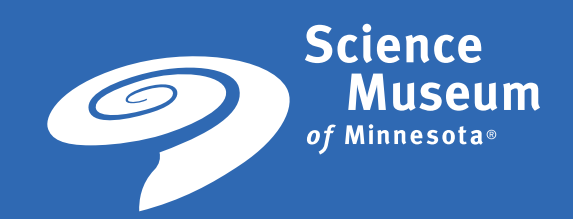

# STOREFRONT USER'S GUIDE

version 4.4 2015

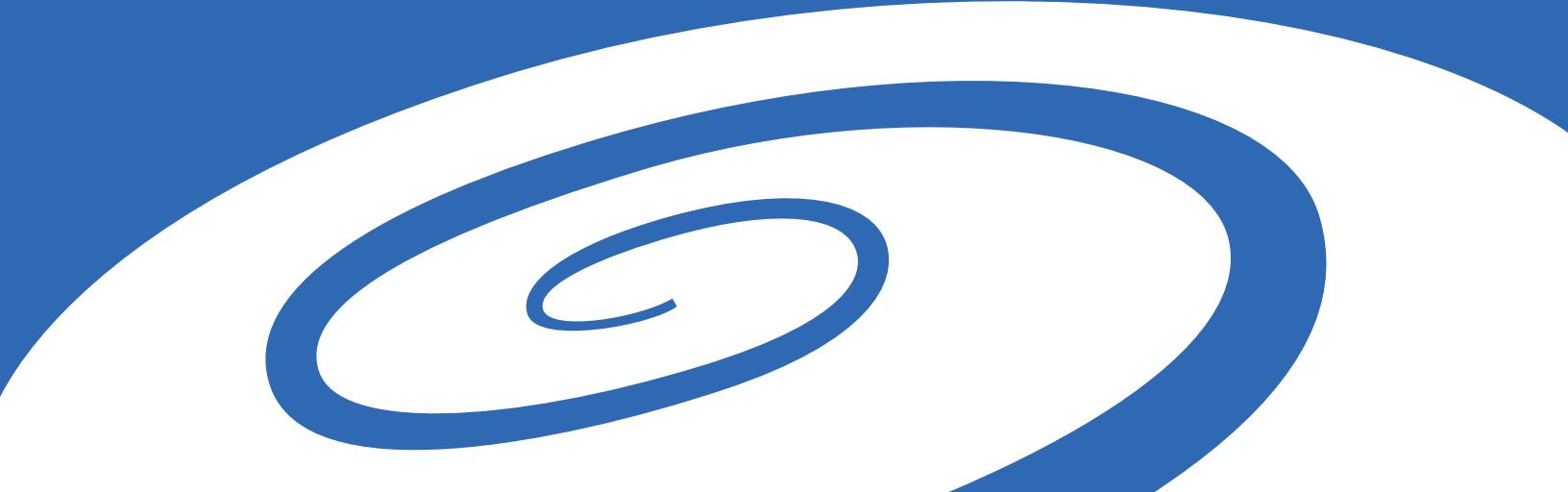

# **Table of Contents**

| Contact Information                                                                                                    |
|----------------------------------------------------------------------------------------------------|
| Basic Skills                                                                                                    |
| Login3                                                                                                    |
| Account Management4                                                                                                    |
| Order History and Status4                                                                                                    |
| How to View Your Order History4                                                                                                    |
| Change Your User Profile (MY PROFILE)5                                                                                                    |
| Address Book5                                                                                                    |
| Adding an Address to your Address Book5                                                                                                    |
| How to Change an Address Book Entry6                                                                                                    |
| How to Remove an Address Book Entry6                                                                                                    |
| Print Shop6                                                                                                    |
| My Saved Files                                                                                                    |
| My Saved John                                                                                                    |
| NIX Saved Jobs                                                                                                    |
| Logout                                                                                                    |
| Logout                                                                                                    |
| Introduct of the second second se |
| Introducts from the Online Store.    6                                                                                                    |
| Implies a Ved Jobs       6         Logout       6         Contact Customer Support       7         Recover a Forgotten Password       7         Order Products from the Online Store       8         Standard Product       8                                                                                                    |
| Imp Saved Jobs       6         Logout       6         Contact Customer Support       7         Recover a Forgotten Password       7         Order Products from the Online Store       8         Standard Product       8         Digital Download Product       9                                                                                                    |
| Imp Saved Jobs       6         Logout       6         Contact Customer Support       7         Recover a Forgotten Password       7         Order Products from the Online Store       8         Standard Product       8         Digital Download Product       9         Business Card Product       11                                                                                                    |
| My saved Jobs       6         Logout       6         Contact Customer Support       7         Recover a Forgotten Password       7         Order Products from the Online Store       8         Standard Product       8         Digital Download Product       9         Business Card Product       11         Static Product       13                                                                                                    |
| My Saved Jobs       6         Logout       6         Contact Customer Support       7         Recover a Forgotten Password       7         Order Products from the Online Store.       8         Standard Product       8         Digital Download Product       9         Business Card Product       11         Static Product       13         Shopping Cart & Checkout       14                                                                                                    |
| My Saved Jobs       6         Logout       6         Contact Customer Support       7         Recover a Forgotten Password       7         Order Products from the Online Store       8         Standard Product       8         Digital Download Product       9         Business Card Product       11         Static Product.       13         Shopping Cart & Checkout       14         How to Use the Shopping Cart.       14                                                                                                    |
| My saved Jobs6Logout6Contact Customer Support7Recover a Forgotten Password7Order Products from the Online Store.8Standard Product8Digital Download Product9Business Card Product11Static Product13Shopping Cart & Checkout14How to Use the Shopping Cart14How to Checkout15                                                                                                    |

## **Contact Information**

For general account information questions please contact kfostervold@smm.org.

## **Basic Skills**

### Login

#### Need to Register?

If you do not have an account, contact <u>kfostervold@smm.org</u>.

#### **Registered User**

This section will walk you through how to login to the Science Museum's storefront.

#### How to login

1. On the main page click on Login

| Science Science TURN ON THE SCIENCE Search Product Q = Category Cart (0) - | A Catalog                        |                  |              | ? Hel   | lp 💪 Contact Us |
|----------------------------------------------------------------------------|----------------------------------|------------------|--------------|---------|-----------------|
|                                                                            | Science<br>Museum<br>If Managate | Search Product Q | ■ Category ▼ | 👤 Login | ⊖ Cart (0) -    |

2. Enter your User Name (email address) and Password in the Login panel.

| Login              | ×                     |
|--------------------|-----------------------|
| User Name          |                       |
| Password           |                       |
| Remember User Name |                       |
| Login              | Forgot Your Password? |

- 3. Check the **Remember User Name** box if you want the system to remember your user name.
- 4. Click the **Login** button to open the main page.

## Account Management

| Category 🔻   | 👤 SMM DSF 👻  |
|--------------|--------------|
| Order Histor | y & Status   |
| My Profile   |              |
| Address Boo  | уk           |
| Print Shop   |              |
| My Saved Fi  | les          |
| My Saved Jo  | bs           |
| Spending Ac  | counts Usage |
| Logout       |              |

## **Order History and Status**

You can view your order history.

#### How to View Your Order History

- 1. On the main page, click the **My Account** link in the top navigation bar.
- 2. Click the Order History & Status link on the My Account menu.

| ORDER HISTORY & | STATUS      |   |              |  |
|-----------------|-------------|---|--------------|--|
| Time period     | Show status |   | Sort by      |  |
| All Orders 🗸    | All         | ~ | Order Date 🗸 |  |

- 3. View your order history and status.
  - In the **Time Period** field, select **All Orders** to view all orders placed for your account. You may also select a specific date range, such as the previous six months.
  - You can use the **Show Status** filter to view only orders within a particular status (e.g., approved, shopped, cancelled).
  - You can use the **Sort By** filter to select the display order for the orders: Due By, Order Date, Order Number, Status, Total Cost).
  - Click the View Detail button beside the order to view its details. Result: The Order Confirmation page will open.
  - View your order history. Consult the table shown below for descriptions of the columns on this table.
  - If you click the **Reorder** link, the **Shopping Cart** page will open.

For instructions on using the Shopping Cart and checking out, see the topic "How to Use the Shopping Cart" on Page 8.

## **Change Your User Profile (MY PROFILE)**

1. On the main page, click the **My Name** link in the top navigation bar.

2. Click the My Profile link on the menu. Your user profile will display. Edit any fields necessary.

| Catalog 🔅 Administration                  | n                 | 🥝 Help 🛛 📞 Contact U:                                                                                       |
|-------------------------------------------|-------------------|----------------------------------------------------------------------------------------------------|
| Science<br>Museum<br>af Witesseday TURN O | N THE SCIENCE     | Search Product Q                                                                                            |
| Order History & Status                    | MY PROFILE        |                                                                                                    |
| My Profile                                |                   | Edit Profile                                                                                                |
| Address Book                              | Nickname          | SMM DSF                                                                                                    |
| Print Shop                                |                   | 51.11 D05                                                                                                   |
| My Saved Files                            | Name              | SWM USF                                                                                                    |
| Spending Accounts                         | User Name         | SMM                                                                                                    |
| Usage                                     | Email             | name@smm.org                                                                                                |
|                                           | Security Question | Edit                                                                                                    |
|                                           | Company           | Science Museum of Minnesota                                                                                 |
|                                           | Department        | Creative Services                                                                                           |
|                                           | Print Shop        | Visions                                                                                                    |
|                                           | Address           | SMM DSF<br>Science Museum of Minnesota<br>120 West Kellogg Boulevard<br>St. Paul, MN 55102<br>United States |
|                                           | Phone Number 1    | 651-221-9444                                                                                                |
|                                           | Password          | Edit                                                                                                    |

### Address Book

An address book is a handy tool for keeping track of important contacts, such as those persons you send orders to. This will prevent you from having to enter information each time you want to ship an order to someone; you will simply select the person from the address book during the order checkout process.

| Order History & Status | ADDRESS BOOK                |
|------------------------|-----------------------------|
| My Profile             | Search Address Add New      |
| Address Book           |                             |
| Print Shop             | Your address book is empty. |

#### Adding an Address to your Address Book

- 1. On the main page, click the **My Name** link in the top navigation bar.
- 2. Click the Address Book link.
- 3. To add an entry to your address book, click the **Add New** button.
- 4. Enter contact information for the address book entry. All fields marked with an asterisk \* are required.
- 5. Click the **Save** button to save your new entry or **Cancel** to discard your changes and return to your address book. **Note**: The address book entry will be immediately displayed in your address book.

#### How to Change an Address Book Entry

- 1. On the main page, click the **My Name** link in the top navigation bar.
- 2. Click the **Address Book** link. Your address book will display with all entries listed in a table.
- 3. Select an entry from the list (by clicking its radio button), or enter a name/ partial name in the **Search By Name** field, and click the search icon to locate an entry.
- 4. With the entry you want to edit selected, click the **Edit** button.
- 5. Change information as needed. (Remember that required fields are marked with an asterisk \*)
- 6. Click the **Save** button to save your changes or **Cancel** to discard your changes and return to your address book.

#### How to Remove an Address Book Entry

- 1. On the main page, click the **My Name** link in the top navigation bar.
- 2. Click the Address Book link. Your address book will display with all entries listed in a table.
- 3. Select an entry from the list, or enter a name/ partial name in the **Search By Name** field, and click the search icon to locate an entry.
- 4. With the entry you want to delete selected, click the **Remove** button.

## **Print Shop**

You will not need to change this field.

### **My Saved Files**

Science Museum is not currently using this feature.

### **My Saved Jobs**

Science Museum is not currently using this feature.

### Logout

1. Click **Logout** to end your session.

# **Contact Customer Support**

At times you may need to contact the site's customer support staff. The site's **Customer Support** page contains contact information for various support sources.

#### How to find contact information for Customer Support:

| A Catalog 🚦 Administration                                 | Ø H                                   |
|------------------------------------------------------------|---------------------------------------|
| 1. Click the <b>CONTACT US</b> link on the main menu to op | pen the <b>Customer Support</b> page. |
| Customer Support                                           | ×                                     |
| Not finding what you need? Please contact:                 |                                       |
| Karen Fostervold                                           |                                       |
| Marketing Project Manager                                  |                                       |
| kfostervold@smm.org                                        |                                       |
| (651) 221-2524                                             |                                       |
|                                                            |                                       |

2. Locate the contact information for the appropriate customer support person.

| Login              | ×                     |
|--------------------|-----------------------|
| User Name          |                       |
| Password           |                       |
| Remember User Name |                       |
| Login              | Forgot Your Password? |

## **Recover a Forgotten Password**

- 1. Click on Forgot Your Password?
- 2. You will be sent a temporary password within 5-10 minutes. Make sure and check your junk mail folder before contacting Customer Support. When logging in with the temporary password, you will be prompted to change your password. You should receive

# **Order Products from the Online Store**

**Standard Product** 

This section covers common tasks used to search for and order products.

| 🚓 Catalog                                           | SMM Users Guide 🛛 📞 Contact Us                                |
|-----------------------------------------------------|---------------------------------------------------------------|
| Science<br>Museum<br>V Researce TURN ON THE SCIENCE | Search Product Q   E Category •  Kim Anderson • Pr Cart (0) • |
| All Categories ALL CATEGORIES                       |                                                               |
| Science<br>Museum<br>of Minesota-                   |                                                               |
| Museum Identity                                     |                                                               |
| Browse                                              |                                                               |

1. From the storefront home page (to get to the home page, click the **Catalog** link in the upper lefthand section of the screen), choose the category for the products you are ordering.

| A Catalog                            |                                                                                                    |                                    |                                                        |                                              | SMM Users Guide 🛛 🐛 Contact Us             |
|--------------------------------------|----------------------------------------------------------------------------------------------------|------------------------------------|--------------------------------------------------------|----------------------------------------------|--------------------------------------------|
| Science<br>Museum<br>Vienner TURN ON | THE SCIENCE                                                                                                    |                                    | Search Product Q                                       | 🗮 Category - 👤 Kin                           | m Anderson 🖌 🤤 Cart (0) 🗸                  |
| All Categories<br>Museum Identity    |                                                                                                    | Science<br>Museum<br>of Minnesota* | 1                                                      |                                              |                                            |
|                                      | IN THIS CATEGORY:                                                                                                    |                                    |                                                        |                                              |                                            |
|                                      | En en de la desarra de la desarra desarra desarra desarr |                                    | 92                                                     | 92                                           | 975                                        |
|                                      | 3307 SMM BC Horizontal                                                                                                    | 3307 SMM BC Vertical               | SMM #10 Envelope<br>SMM #10 Envelope 4 1/8 x 9<br>1/2* | SMM 10 x 13 Envelope<br>SMM 10 x 13 Envelope | SMM 9 x 12 Envelope<br>SMM 9 x 12 Envelope |
|                                      | Buy Now                                                                                                    | Buy Now                            | Buy Now                                                | Buy Now                                      | Buy Now                                    |

Click the **name of the product** for a complete product description.

Chose Quantity and "Buy Now". Follow the steps under "How to use the Shopping Cart" and "How to Checkout."

If you know the product you want you may just choose "Buy Now" and follow the steps under "How to use the Shopping Cart" and "How to Checkout."

# **Digital Download Product**

|          | <b>9</b> 1         |     |
|----------|--------------------|-----|
| SMM Bran | o<br>ad Identity ( | Gui |
| Qty 1    |                    |     |
| Buy Now  |                    |     |

## 1. Buy Now

| 🕐 Catalog 🛛 🏚 Administration                                                       |                                                    |                  |          |                                        | 🥑 Help 🛛 📞 Contact Us                            |
|------------------------------------------------------------------------------------|----------------------------------------------------|------------------|----------|----------------------------------------|--------------------------------------------------|
| Science<br>Museum<br>I Marsaitr                                                    |                                                    | Search Product Q | ≣ Catego | ory 🗸 👤 SMM DSF                        | • Cart (1) •                                     |
| CART                                                                               |                                                    |                  |          |                                        |                                                  |
| Products                                                                           | Quantity                                           | Unit Price       | Total    | Subtotal:                              | \$0.00                                           |
| SMM Brand Identity Guide Item Name: SMM Brand Identity Guide                       | 1                                                  | \$0.00           | \$0.00   | Total:                                 | \$0.00                                           |
| Deliverables: <u>Download Only</u>                                                 | <ul> <li>Save for later</li> <li>Remove</li> </ul> |                  |          | Price subject to change.               |                                                  |
| You previously ordered the product "SMM Brand Identity Guide" and you have unlimit | ted downloads remaining.                           |                  |          | Proceed to checkout<br>including taxes | to view final order total,<br>s, fees, shipping. |
| CONTINUE SHOPPING CLEAR CART                                                       |                                                    |                  |          | PROCEED TO                             | снескоит 🔶                                       |

2. Proceed to Checkout

| A Catalog 🏚 Administration                                                        | 🥝 Help 🛭 🔩 Contact Us                                                                                                  |
|-----------------------------------------------------------------------------------|----------------------------------------------------------------------------------------------------|
| Science<br>Museum<br>Viewanter<br>TURN ON THE SCIENCE                             | 👤 SMM DSF 👻                                                                                                    |
| Shipping Pay                                                                      | 2 ment Finish                                                                                                    |
| How would you like to pay?                                                        |                                                                                                    |
| PAYMENT METHOD<br>Please select a payment type.<br>Ø Zero Payment<br>ZERO PAYMENT | Products<br>SMM Brand Identity Guide<br>Item Name: SMM Brand Identity Guide<br>Qty Unit Price Total<br>1 \$0.00 \$0.00 |
| Thank You!<br>No payment has to be made                                           | Subtotal: \$0.00<br>Total: \$0.00<br>Price subject to change.                                                          |
|                                                                                   | PLACE MY ORDER 🔶                                                                                                    |

3. Since this is a download, there is no payment information required.

#### 4. Place My Order

| 👫 Catalog 🛛 🏠 Adm                                                                     | ninistration                                                      |                                                                           | 🤗 Help 🔍 🤇                                                                                     | Contact Us |
|---------------------------------------------------------------------------------------|-------------------------------------------------------------------|---------------------------------------------------------------------------|------------------------------------------------------------------------------------------------|------------|
| Science<br>Museum<br>of Massessie                                                     | TURN ON THE SCIENCE                                               |                                                                           | 👤 SMM E                                                                                        | )SF 👻      |
| Shipping                                                                              |                                                                   | Payment                                                                   |                                                                                                | Finish     |
| Order Confirma                                                                        | ation                                                             |                                                                           |                                                                                                |            |
| Thank you for yo                                                                      | our order!                                                        |                                                                           |                                                                                                |            |
| If you chose store pic                                                                | ckup, please bring a copy of this order                           | confirmation when you come to pick up your order.                         |                                                                                                |            |
| Order Number<br>8952                                                                  | Status:<br><u>User approved</u><br>As of 8/4/2015 11:52:52 AM CDT | Order Date: 8/4/2015 11:52:52 AM CDT<br>Due Date: 8/4/2015 1:00:00 PM CDT | Products<br>SMM Brand Identity Guide                                                           |            |
| Order placed by:<br>SMM DSF<br>dave.socha@visio<br>Science Museum<br>120 West Kellogg | onsfirst.com<br>of Minnesota<br>Boulevard                         |                                                                           | Brand Book_Finalf.pdf(12 Pages)<br>Expirations%/11/2015 11:52:52 AM COT<br>Unlimited Downloads | wnload     |
| MN - Minnesota<br>55102<br>United States                                              |                                                                   |                                                                           | 1 \$0.00<br>Payment Method:                                                                    | \$0.00     |
| 651-221-9458                                                                          |                                                                   |                                                                           | Zero Payment                                                                                   |            |
|                                                                                       |                                                                   |                                                                           | Subtotal                                                                                       | \$0.00     |
|                                                                                       |                                                                   |                                                                           | Total \$                                                                                       | 0.00       |
|                                                                                       | SHOPPING PRINT                                                    |                                                                           | REORDER                                                                                        |            |
|                                                                                       | Powered by EFI Digital                                            | StoreFront v8.2.0.21409 © 2004-2015 Electronics For Imaging, Inc.         | Terms & Conditions EFI Productivity Suite 🔕                                                    |            |

- 5. Click on the Download link.
- 6. Save to your computer.
- 7. Continue Shopping.

## **Business Card Product**

| Stans<br>Jacob                                                                                                    | 1. | Buy Now |
|----------------------------------------------------------------------------------------------------|----|---------|
| DD West Failings Basilward<br>Sam Paul, WA 55322 Jamming<br>Jan Fault States of States of St |    |         |
| 3307 SMM BC Horizontal                                                                                                    |    |         |
|                                                                                                    |    |         |
| Buy Now                                                                                                    |    |         |

| 3307 SMM BC Horizontal |                                                   |                              | E Split Window | Q Review My Job | Help     | X Close   |
|------------------------|---------------------------------------------------|------------------------------|----------------|-----------------|----------|-----------|
| * Job Name 0           | Personalization                                   |                              |                |                 |          | *         |
| • Quantity • Pages     | Name                                              |                              |                |                 |          |           |
| 250 • 2                | Title1                                            |                              |                |                 |          |           |
| Print Options          | Title 2 If Needed                                 |                              |                |                 |          |           |
| Special Instructions   | Email                                             |                              |                |                 |          |           |
|                        | Office Phone (Numbers Only No Special Characters) |                              |                |                 |          |           |
|                        | Phone 2 (Numbers Only No Special Characters)      |                              |                |                 |          |           |
|                        | Phone 2 Caption                                   | Pick a Phone label if needed |                |                 |          |           |
|                        |                                                   |                              |                |                 |          |           |
|                        |                                                   |                              |                |                 |          |           |
|                        |                                                   |                              |                |                 |          |           |
|                        |                                                   |                              |                |                 |          |           |
|                        |                                                   |                              |                |                 |          |           |
|                        |                                                   |                              |                |                 |          |           |
|                        |                                                   |                              |                |                 |          |           |
|                        | Preview                                           |                              |                |                 | Ø Updati | e Previow |
|                        | Hait Drice \$1.00 Total Drice \$250.00            |                              |                | Save            | Ade      | 1 to Cart |

- 2. Provide a **Job Name** (person who the business card is for). The **Job Name** will appear on your invoice.
- 3. Choose a **Quantity** from the dropdown list.
- 4. Complete the **Personalization** fields:
  - Name
  - Title
  - Title Line 2 (if you have a long or multiple line title)
  - Email
  - Office Phone (only enter numbers—no spaces, dashes or any other characters)
  - Phone 2 (if needed). If you use Phone 2, you must choose a phone label (e.g., cell phone or fax)

5. **Update Preview** to see a proof of the business card.

| 3307 SMM BC Horizontal |                                                  |                                                                                                    | ≡ Split Window | Q Review My Job | 🙆 Help  | X Close   |
|------------------------|--------------------------------------------------|----------------------------------------------------------------------------------------------------|----------------|-----------------|---------|-----------|
| * Job Name 🛛 🌒         | Personalization                                  |                                                                                                    |                |                 |         | *         |
|                        | Preview                                          | <section-header><section-header><section-header><section-header><section-header><section-header><section-header><section-header></section-header></section-header></section-header></section-header></section-header></section-header></section-header></section-header> |                | C Upder         | Proview | ROF Proof |
|                        | CD III<br>Unit Price \$1.00 Total Price \$250.00 | M N 3/2 N M                                                                                                    |                | Save            |         | 100%      |

6. If changes are needed, click on **Personalization** and make necessary changes/corrections. If no changes are necessary, **Add to Cart**.

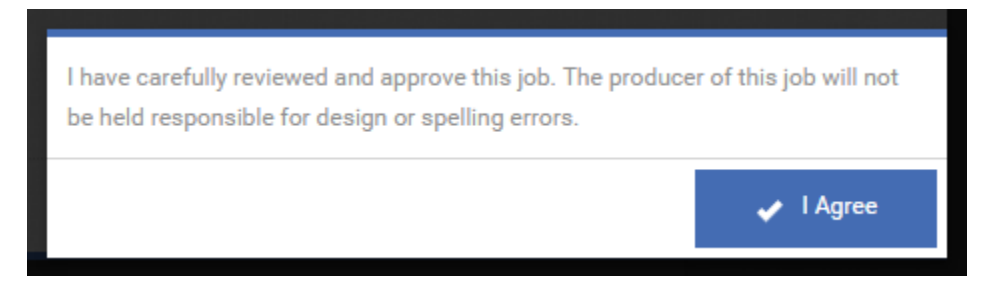

- 7. There are no further proofs. Make sure that you have carefully reviewed the proof before continuing your purchase. You are responsible for any spelling or design errors.
- 8. Proceed to Checkout.

| 🚓 Catalog 🛛 🏚 Administration              |                                   |                  |          |                                            | 🤗 Help 🛛 📞 Contact Us                        |
|-------------------------------------------|-----------------------------------|------------------|----------|--------------------------------------------|----------------------------------------------|
| Science<br>Museum<br>Visiansite           |                                   | Search Product Q | ≣ Catego | ory - 👤 SMM DSF                            | • 🗘 Cart (1) •                               |
| CART                                      |                                   |                  |          |                                            |                                              |
| Ship Date FRI August 7 2015 12:30 🏢       |                                   |                  |          |                                            |                                              |
| Products                                  | Quantity                          | Unit Price       | Total    | Subtotal:                                  | \$250.00                                     |
| test<br>Item Name: 3307 SMM BC Horizontal | 250 ▼<br>Save for later<br>Remove | \$1.00           | \$250.00 | Total:<br>Price subject to change.         | \$250.00                                     |
|                                           |                                   |                  |          | Proceed to checkout to<br>including taxes, | o view final order total,<br>fees, shipping. |
| CONTINUE SHOPPING CLEAR CART              |                                   |                  |          | PROCEED TO                                 | снескоит 🔶                                   |

# **Static Product**

| -                                    |  |
|--------------------------------------|--|
| SMM #10 Envelope<br>SMM #10 Envelope |  |
| Qty 1                                |  |

- 1. Choose your quantity from the dropdown list.
- 2. Buy Now.

| 🕂 Catalog 🛛 🎄 Administration              |                |                  |          |                          | 🤗 Help 🛛 📞 Contact L    |
|-------------------------------------------|----------------|------------------|----------|--------------------------|-------------------------|
| Science<br>Museum<br>A URN ON THE SCIENCE |                | Search Product Q | ≣ Catego | ory 🗸 👤 SMM DSF          | • 🗘 Cart (1) •          |
| CART                                      |                |                  |          |                          |                         |
| Ship Date WED August 5 2015 06:30 mm      |                |                  |          |                          |                         |
| Products                                  | Quantity       | Unit Price       | Total    | Subtotal:                | \$0.05                  |
| SMM #10 Envelope                          | 1              | \$0.05           | \$0.05   | Total:                   | \$0.05                  |
| Ref Name, 3000 #10 Envelope               | Save for later |                  |          | Price subject to change. |                         |
|                                           | a Remove       |                  |          | Proceed to checkout to   | view final order total, |
|                                           |                |                  |          | including taxes,         | fees, shipping.         |
| CLEAR CART                                |                |                  |          | PROCEED TO               | снескоит 🔶              |

- 3. Review your order for accuracy.
- 4. Proceed to Checkout.

# **Shopping Cart & Checkout**

Science Museum's storefront provides powerful online ordering capabilities. This section covers how to identify elements of the **Shopping Cart** page, and how to checkout once you have ordered a product(s).

## How to Use the Shopping Cart

- To view the contents of your shopping cart, click the Cart link at the top of the page to open your Shopping Cart, or click the Go To Cart button in the shopping cart panel. The number in parentheses beside the cart indicates the number of items in your cart.
- 2. View the contents of your shopping cart. Consult the table below for descriptions of the fields on this page.

| Item                            | Description                                                                                                    |
|---------------------------------|----------------------------------------------------------------------------------------------------|
| Requested Ship Date<br>and Time | The date and time you are requesting your order to be shipped. Click the calendar button to open the calendar utility.                                                                                                    |
|                                 | <ul> <li>In the Date selector, select the month (using the button to advance to the next month, if necessary), select the day (by clicking on it).</li> <li>In the Time selector, select a time from the pull-down menu.</li> <li>Click the Save button.</li> </ul>                                                                                                    |
| Product                         | A list of the times in your shopping cart. Click any item name link to open the ticket (where you defined the options for the job) and make changes as needed. To see a preview (PDF) of any files associated with the job, click the file link.                                                                                                    |
| Remove                          | Click the <b>Remove</b> link to remove an item from your shopping cart.                                                                                                    |
| Quantity                        | Specify the number of each item in your shopping cart. Enter a number to change the quantity, if needed, and click the <b>Update Price</b> link to update your shopping cart.                                                                                                    |
| Recipient                       | <ul> <li>This is where you will specify how and to whom the order will be delivered.</li> <li>Method. Select the delivery method from the available options in the pull-down list. (Note: If you select any method other than "Customer Pick-Up," you will be required to enter an address to which the order is to be shipped.)</li> <li>Address. You can either select a recipient from the Address Book or specify an address: <ul> <li>To select a recipient from your Address Book, click the Address Book button and select a recipient from the Address Book dialog, then click OK and proceed with the next step.</li> <li>Enter a recipient's address (ship to) information in the address fields. Note that all fields shaded in yellow are required. To save the new address to your Address Book, check Save to My Address Book.</li> </ul> </li> </ul> |
| Delivery Instructions           | Enter any special delivery instructions and the specific date shipment needs to be received. (Note: Include instructions if you wish to have any folders pre-<br>stuffed.)                                                                                                    |

| Item                  | Description                                                                                                    |
|-----------------------|----------------------------------------------------------------------------------------------------|
| Add Another Recipient | If you wish to add another recipient (e.g. ship the order to two recipients):                                  |
|                       | • Click the Add Another Recipient button. Click the Save button. (Note:                                        |
|                       | The first recipient's name and address will be listed as Recipient #1. You                                     |
|                       | can click the recipient name link to edit the recipient's summary                                              |
|                       | information or click the <b>Remove</b> link to remove the recipient from the order.                            |
|                       | • The second recipient's summary information will be listed beneath the first recipient's summary information. |
|                       | Repeat the steps above to specify the delivery method, address and delivery                                    |
|                       | instructions. Click <b>Save</b> .                                                                              |
|                       | Note: By default, the system assumes that all quantities of the various items                                  |
|                       | in the order will be sent to Recipient #1. You will need to <u>manually</u> enter the                          |
|                       | number of each item in the order to be sent to each additional recipient (after                                |
|                       | Recipient #1) in the quantity boxes.                                                                           |
|                       | Note: The quantities you list in these boxes will be how pricing for the order                                 |
|                       | will be calculated. Click <b>Update Pricing</b> to get pricing based on the current quantities specified.      |
| Clear Cart            | Clears all contents from your shopping cart.                                                                   |
| Continue Shopping     | Saves the current shopping cart with the options you selected, and enables                                     |
|                       | you to continue shopping (i.e. you can browse, add items and checkout later).                                  |
| Checkout              | When you are ready to checkout, click Checkout. If you have specified                                          |
|                       | multiple recipients, you will be prompted to double check your order                                           |
|                       | quantities and pricing before continuing. Click <b>OK</b> to continue and checkout.                            |

## How to Checkout

### On the Checkout Review page:

- 1. Review your order information.
- 2. If necessary, change shipping information.
- 3. Include a Purchase Order Number (PO) when making a purchase. POs should be payable to: Visions, Inc., LB #8474, P.O. Box 9438, Minneapolis, MN 55440-9438.
- 4. Click the **Place My Order button** when you are ready to complete checkout.
- 5. **Result:** The "Thank you for your order" page will open. This page contains your order confirmation. If you want a printed copy for your records, click the **Print this Page** button. Your order information will stay in your history to view online at any time.
- 6. Click the **Continue Shopping** button or the **Home** tab to return to the home page.

# Terms

| Item                       | Description                                                                                                    |
|----------------------------|----------------------------------------------------------------------------------------------------|
| Order Number               | The system assigned number for the order.                                                                                                    |
| <b>Requested Ship Date</b> | The shipping date you requested for the order.                                                                                                    |
| Submitted on               | The date and time on which the order was placed.                                                                                                    |
| Submitted by               | Name of the person who placed the order.                                                                                                    |
| Order Status               | The current status of the order—time, date. Visions, Inc. and its telephone number are also listed in case you need to contact the Shop regarding the order. |
| Products                   | The name of the product. This is the job name you specified in the order process.                                                                            |
| Quantity                   | The number of copies of the job you ordered.                                                                                                    |
| Recipients                 | The recipient(s) specified to receive the order—lists address and other contact information.                                                                 |
| Payment                    | The method of payment specified for the order.                                                                                                    |
| Delivery Method            | Delivery/Shipping method selected for the order, e.g. customer pickup.                                                                                       |